## 4 「支払元口座」を選択し、「振込先口座の選択方式」を選択します。

~例:登録□座以外(他金融機関)を選択~ ①支払元□座(出金)が複数ある場合、一つをタップします。 ②振込先□座の選択方式をタップします。 ・登録□座以外(他金融機関)

③[次へ]をタップします。

振込方式選択 > 振込先口座選択 > 振込金額等入力 > 振込情報確 IN > 振込実行結果 > 振込先口座登録結果 ■支払元口座の選択 支払元口座を選んでください。 21-30/100件 次 前 お取引店 科目 口座番号 1 本店 普通 0002147 上野支店 普通 0000001 前 21-30/100件 次 ┃振込先口座の選択方式 振込先口座の選択方式を選んで、「次へ」ボタンを 押してください。 登録口座 インターネットバンキングで登録した振込 先から選択します。 登録口座以外(当金庫) 登録した振込先以外を指定します。 2 登錄口座以外(他金融機関) 登録した振込先以外を指定します。 (3) 次へ

〈登録口座以外(他金融機関)を選択する場合〉